# User Manual

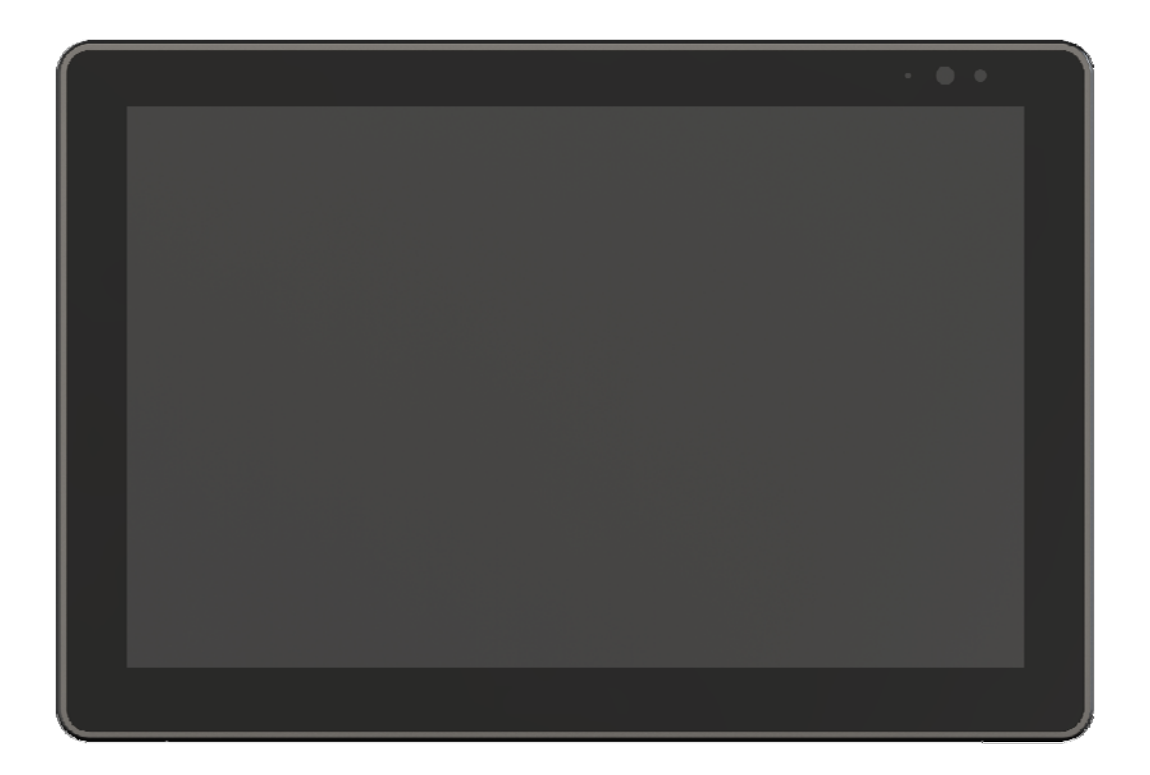

# CONTENTS

| Important Safety Instructions2 |
|--------------------------------|
| 1. Product Description         |
| 1.1 Main Features3             |
| 1.2 Rear Case                  |
| 1.3 Extended Cables5           |
| 2. Menu Setting                |
| 2.1 Menu/▷/⊲ Button5           |
| 2.2 Menu Operation 6           |
| 2.2.1 PICTURE                  |
| 2.2.2 FUNCTION7                |
| 2.2.3 VGA                      |
| 2.2.4 AUDIO                    |
| 2.2.5 SYSTEM 10                |
| 3. Parameters12                |
| 4. Accessories                 |
| 5. Trouble Shooting 14         |

# Important Safety Instructions:

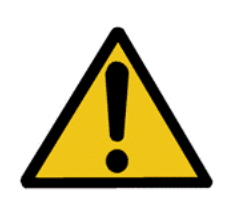

The device has been tested for conformance to safety regulations and requirements, and has been certified for international use. However, like all electronic equipment, the device should be used with care. Please read and follow the safety instructions to protect yourself from possible injury and to minimize the risk of damage to the unit.

- Please do not place the display screen towards the ground to avoid scratching the LCD surface.
- Please avoid heavy impact.
- Please do not use chemical solutions to clean this product. Simply wipe with a clean soft cloth to maintain the brightness of the surface.
- Please do not block any vent hole.
- Please follow the instructions and trouble-shooting to adjust the product.

Internal adjustments or repairs must be performed by a qualified technician.

- Please keep user guide for future reference.
- Please unplug the power if long-term no-use, or thunder weather.

# 1. Product Description

# 1.1 Main Features

- 10-point capacitive touch screen
- 1500cd/m<sup>2</sup> high brightness
- Support multiple video input interfaces: HDMI, VGA, Type-C
- Extended cables with interfaces for optional
- Support HDMI 4K 30Hz
- Support Windows XP/7/8/8.1/10, Android, Linux and MAC OS

# 1.2 Rear Case

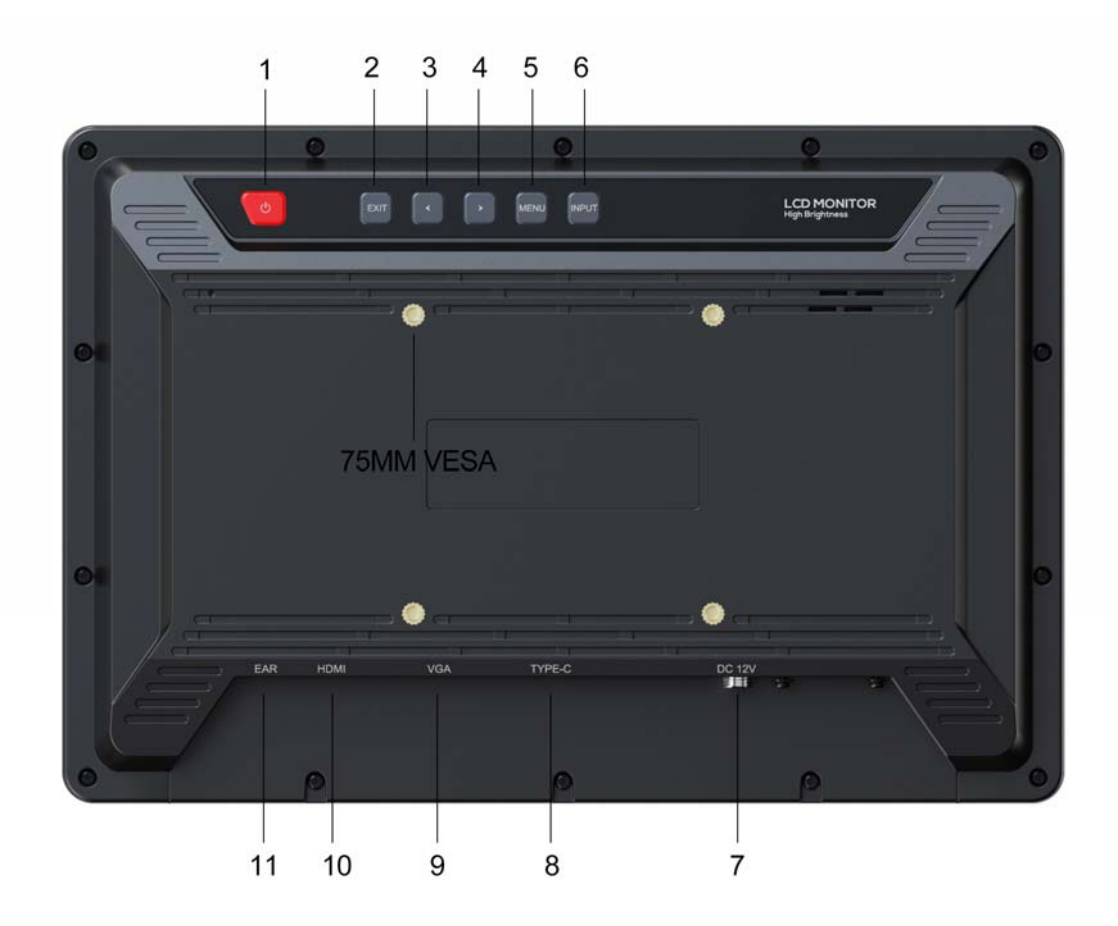

- 1) Power Button: Power on/off
- 2) EXIT Button: Return button for menu

3)  $\triangleleft$  Button: Press it to decrease backlight as default when power on; Select options upward in the menu.

4)  $\triangleright$  Button: Press it to increase backlight as default when power on; Select options downward in the menu.

5) MENU Button: Press it to display the menu on the screen when power on. Press it to confirm the option selected.

6) INPUT Button: Switch among of VGA, HDMI and Type-C signals. Aspect function under VGA version and HDMI version.

- 7) Power Input: DC 10-24V
- 8) Type-C Input
- 9) VGA Input
- 10) HDMI 1.4b Input
- 11) Earphone Jack (3.5mm)

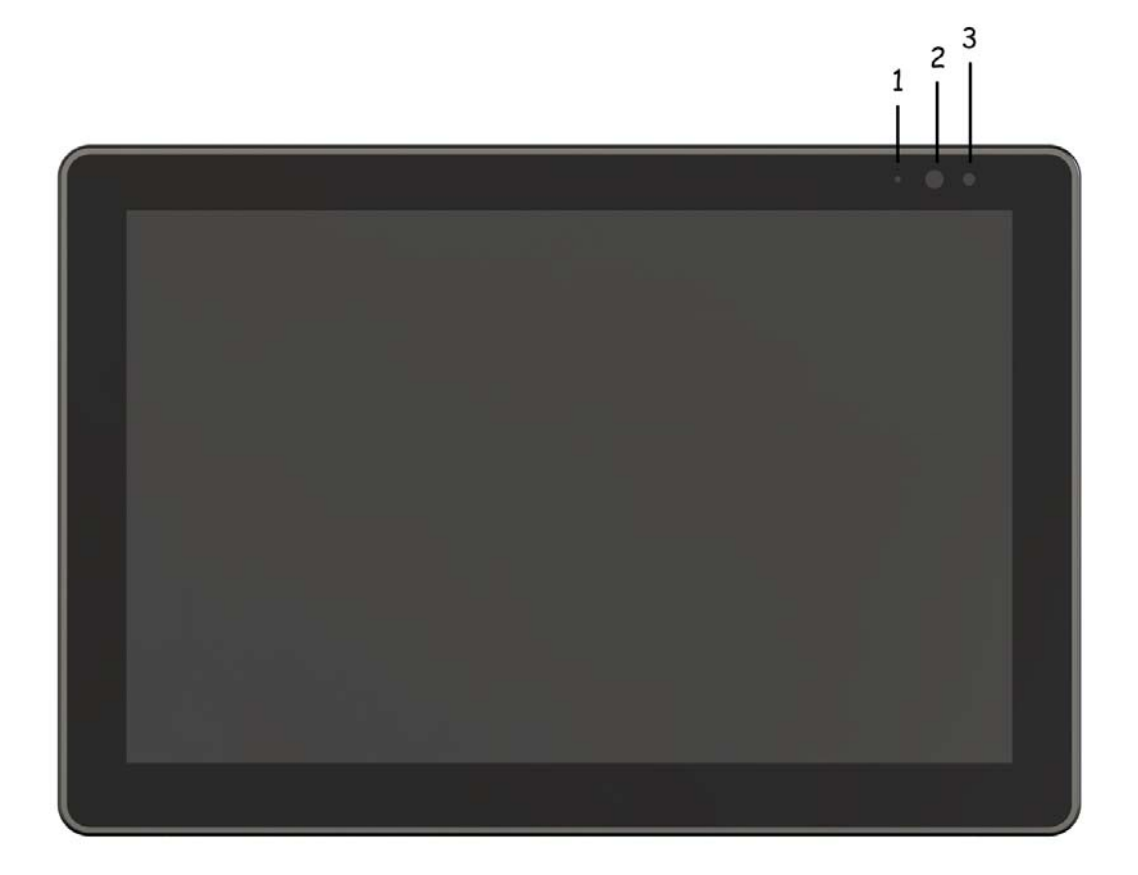

- 1) Power indicate light
- 2) Infrared window
- 3) Light sensor

# 1.3 Extension Cables (For Optional)

### HDMI Version

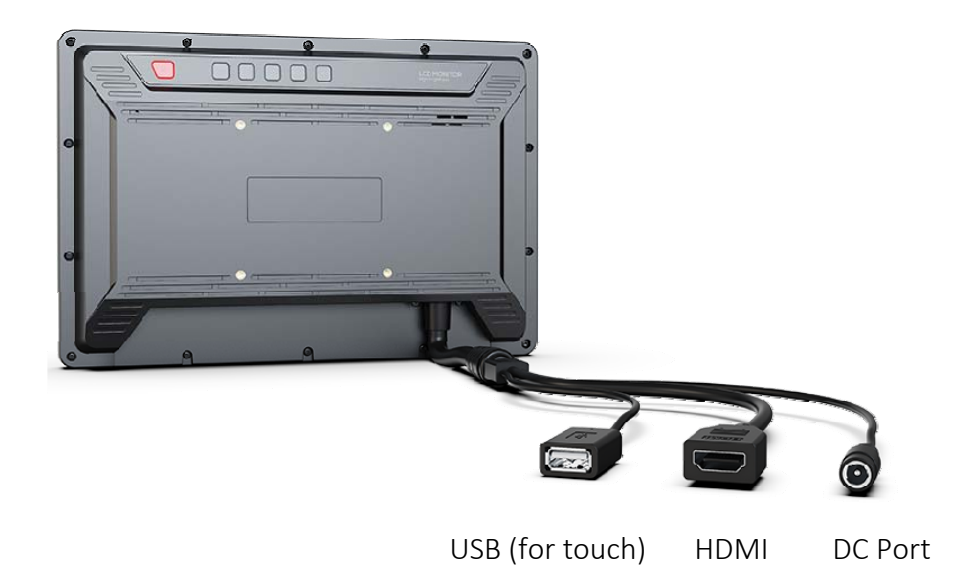

# **VGA** Version

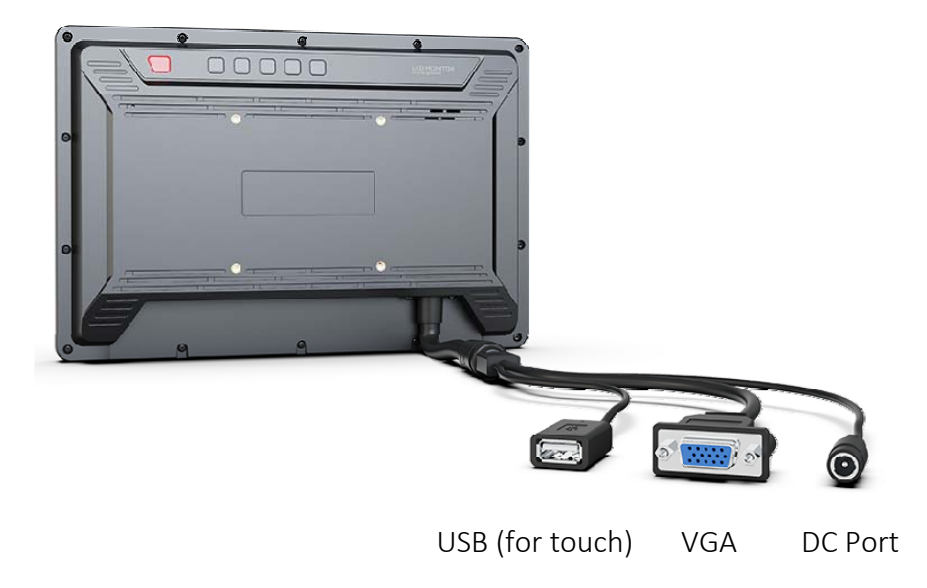

# 2. Menu Setting

Before setting the functions, please make sure the device is connected correctly.

# 2.1 MENU/ ▷ / < Button

- Press MENU button, the menu will pop up on the screen. Then select item as the following sequences via pressing ▷/◁ button: PICTURE /FUCTION / VGA / AUDIO / SYSTEM. Press MENU button again to enter into the item you select.
- Press ▷/⊲ button to adjust options or values in the selected item. Then press MENU button to apply and save the setting, and press EXIT button to exit.
- When Menu is inactivated, press ▷/◁ button to adjust backlight. Then select item as the following sequences via pressing MENU button: Volume / Contrast / Saturation / Brightness and Exit. Press ▷/◁ button again to adjust the value in the

selected item.

# 2.2 Menu Operation

# 2.2.1 PICTURE

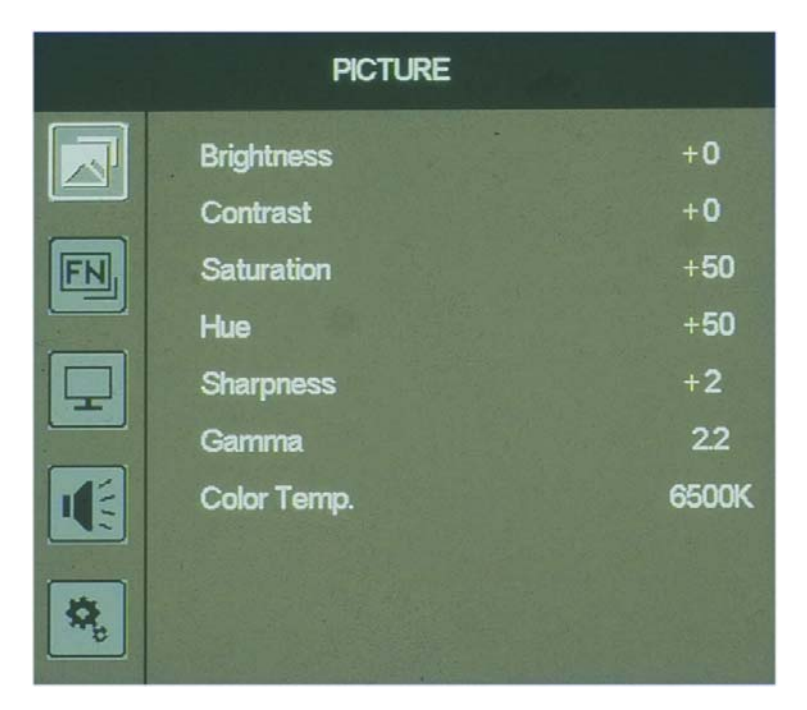

| ITEMS       | OPTIONS                      |       |                                                          |
|-------------|------------------------------|-------|----------------------------------------------------------|
| Brightness  | 0-100                        |       |                                                          |
| Contrast    | 0-100                        |       |                                                          |
| Saturation  | 0-100                        |       |                                                          |
| Hue         | 0-100                        |       |                                                          |
| Sharpness   | 0-4                          |       |                                                          |
| Gamma       | Off / 1.8 / 2.0 / 2.2 / 2.4  |       |                                                          |
| Color       | 6500K / 7500K / 9300K / User |       |                                                          |
| Temperature | Red Gain                     | 0-255 |                                                          |
|             | Green Gain                   | 0-255 |                                                          |
|             | Blue Gain                    | 0-255 | Note: Only available when<br>under [User] mode to adjust |
|             | Red Offset                   | 0-511 | R/G/B gain and offset.                                   |
|             | Green Offset                 | 0-511 |                                                          |
|             | Blue Offset                  | 0-511 |                                                          |

# Brightness

Adjust the brightness of the LCD Screen, adjustable range: 0-100.

Contrast

Adjust the contrast of image, adjustable range: 0-100.

Saturation

Adjust the saturation, adjustable range: 0-100.

• Tint

Adjust the hue of the image, adjustable range: 0-100.

• Sharpness

Adjust the sharpness of image, adjustable range: 0-4.

• Gamma

```
Options: Off / 1.8 / 2.0 / 2.2 / 2.4
```

Note: Only available under HDMI mode. It doesn't work for VAG and AV.

#### • Color Temperature

Options: 6500K / 7500K / 9300K / User. The standard color temperature is 6500K.

Note: Only available when under [User] mode to adjust R/G/B gain and offset.

# 2.2.2 FUNCTION

| FUNCTION |                |        |
|----------|----------------|--------|
|          | Scan           | Aspect |
|          | Aspect         | Full   |
| FN       | OverScan       | Off    |
|          | Zoom           |        |
|          | Image Flip     | Off    |
|          | Freeze         | Off    |
|          | No Signal Mode | Sleep  |
| ۵.       |                |        |

| ITEMS              |                                             | OPTIONS                                                 |
|--------------------|---------------------------------------------|---------------------------------------------------------|
| Scan               | Aspect / Pixel To Pixel / Zoom              |                                                         |
| Aspect             | Full /16:9 / 1.85:1 / 2.35:1 /<br>4:3 / 3:2 | Only available under [Scan]-[Aspect]<br>mode            |
| Overscan           | Off / On                                    | Only available under [Scan]-[Aspect]<br>and [Zoom] mode |
| Zoom               | X1.5 / X2 / X3 / X4                         | Only available under [Scan]-[Zoom]<br>mode              |
| Image Flip         | Off / H&V / H / V                           |                                                         |
| Freeze             | Off / On                                    |                                                         |
| No Signal<br>Model | Sleep / Off                                 |                                                         |

#### Scan

Options: Aspect / Pixel To Pixel / Zoom.

Note: Under [Pixel To Pixel] mode, Aspect, Display scan and Zoom cannot be adjusted. Under [Zoom] mode, Aspect cannot be adjusted.

#### • Aspect

Options: Full / 16:9 / 1.85:1 / 2.35:1 / 4:3 / 3:2.

Note: Only available under [Scan]-[Aspect] mode.

#### Overscan

Options: Off / On

#### • Zoom

Options: X1.5 / X2 / X3 / X4

Only available under [Scan]-[Zoom] mode. Users can select zoom ratio according to different needs.

#### Image Flip

Options: Off / H&V / H / V

#### • Freeze

Options: On / Off. Activate freeze function to freeze current picture when playing the video.

#### • No Signal Model

Options: Sleep / Off

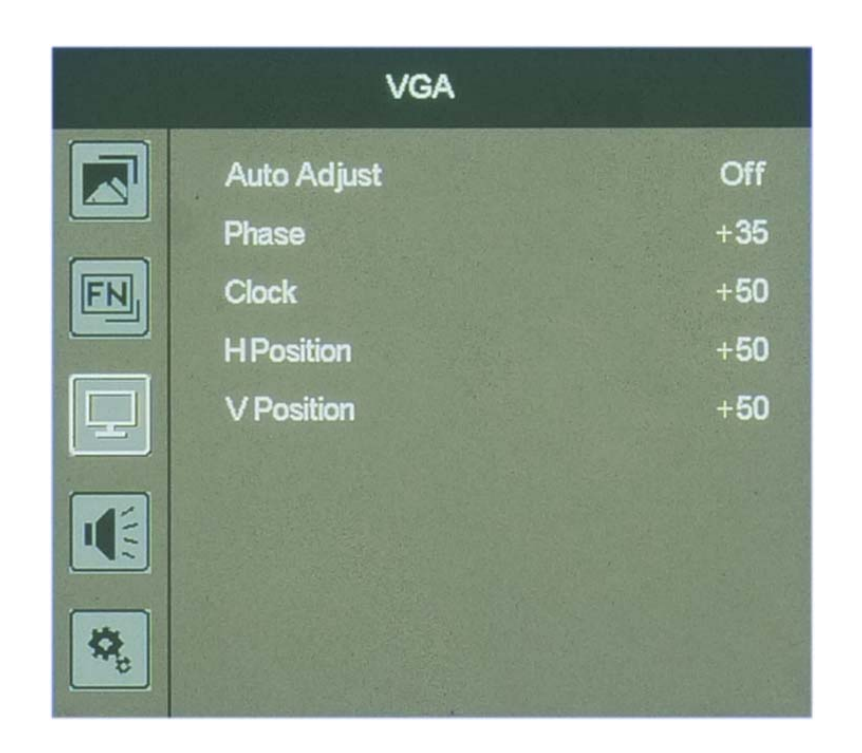

| ITEMS       | OPTION   |
|-------------|----------|
| Auto Adjust | On / Off |
| Phase       | 0-100    |
| Clock       | 0-100    |
| H-Position  | 0-100    |
| V-Position  | 0-100    |

#### • Auto Adjust

Select [On], the monitor can automatically adjust the position of the image. Select [Off], users can manually adjust the position of the image.

#### • Phase

Adjust internal phase sequence difference. Adjustable range: 0-100.

#### Clock

Adjust internal oscillation frequency when interference occurs. Adjust this item, the image can be compressed or stretched left or right. Adjustable range: 0-100.

#### H-Position

Horizontally adjust the position of the image on the screen. Adjustable range: 0-100.

• V-Position

Vertically adjust the position of the image on the screen. Adjustable range: 0-100.

Note: Only available under VGA mode.

#### 2.2.4 AUDIO

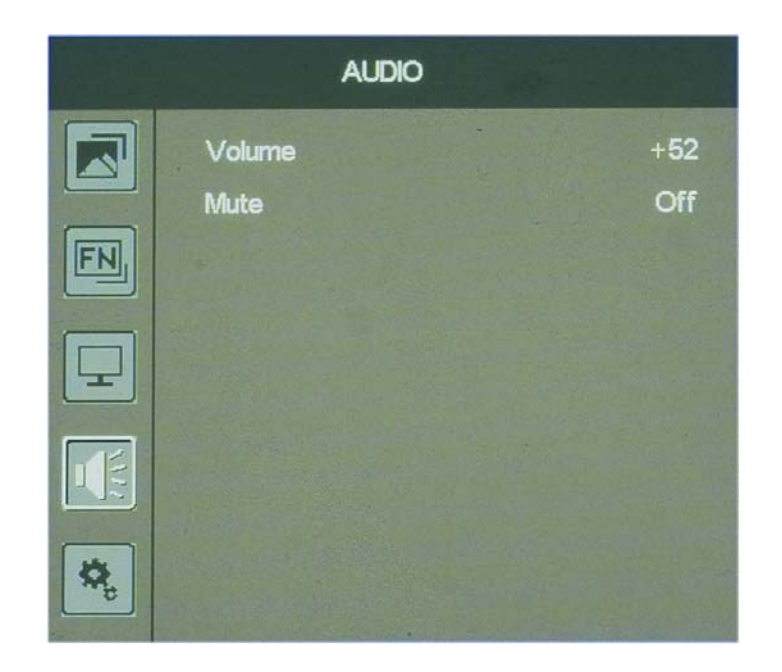

| ITEMS  | OPTION   |
|--------|----------|
| Volume | 0-100    |
| Mute   | On / Off |

#### Volume

Adjust the volume of built-in speaker or earphone. Adjustable range: 0-100.

#### Mute

Stop any audio output.

#### **2.2.5 SYSTEM**

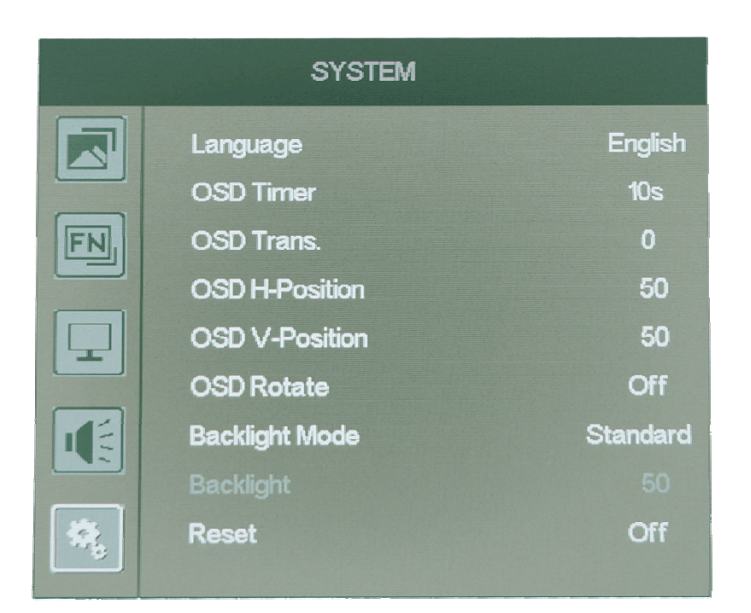

| ITEMS          | OPTION                   |
|----------------|--------------------------|
| Language       | English / 中文             |
| OSD Timer      | 10s / 20s / 30s          |
| OSD Trans.     | 0-100                    |
| OSD H-Position | 0-100                    |
| OSD V-Position | 0-100                    |
| OSD Rotate     | Off / 90° / 180° / 270°  |
| Backlight Mode | Standard / User / Sensor |
| Backlight      | 0-100                    |
| Reset          | Off / On                 |

#### • Language

Options: English / 中文.

#### • OSD Timer

Options: 10s / 20s / 30s.

#### • OSD Trans.

Adjust the transparency of OSD. Adjustable range: 0-100

#### • OSD H-Position

Adjust the OSD Horizontal Position. Adjustable range: 0-100

#### • OSD V-Position

Adjust the OSD Vertical Position. Adjustable range: 0-100

#### • OSD Rotate

Adjust the OSD Rotate. Options : Off  $~/90^{\circ}~/180^{\circ}~/270^{\circ}$ 

#### Backlight Mode

Options: Standard / User / Sensor

Standard: Standard Backlight default as 50

User: Change backlight as required;

Sensor: Adjust the backlight according to environment.

#### Backlight

Adjustable range: 0-100.

#### Reset

If there is any problem unknown, please select [On]. The monitor will restore factory defaults.

# 3. Parameters

| Screen Size           | 10.1"                                                      |
|-----------------------|------------------------------------------------------------|
| Physical Resolution   | 1920 x 1200                                                |
| Aspect Ratio          | 16:10                                                      |
| Brightness            | 1500cd/m <sup>2</sup>                                      |
| Contrast              | 1000:1                                                     |
| Viewing Angle         | 170° / 170° (H/V)                                          |
| Touch                 | Without touch / 10-point capacitive touch (for optional)   |
| Input                 | HDMI, VGA, Type-C                                          |
| Output                | Earphone jack                                              |
| Input Voltage         | DC 10-24V                                                  |
| Power Consumption     | ≤19W (12V)                                                 |
| Operating Temperature | -20°C ~60°C                                                |
| Storage Temperature   | -30°C ~ 80°C                                               |
| Water-proof           | IPx5 (only available for the monitor with extension cable) |
| Dust-proof            | IP6x (only available for the monitor with extension cable) |
| Dimension (LWD)       | 251x170x33mm                                               |
| VESA Mount            | 75mm                                                       |
| Weight                | 820g                                                       |

# 4. Accessories

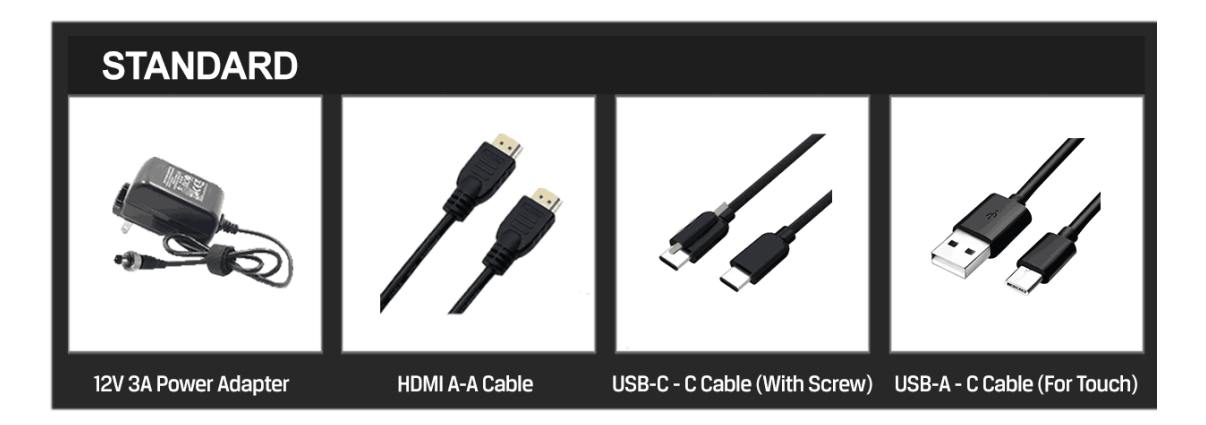

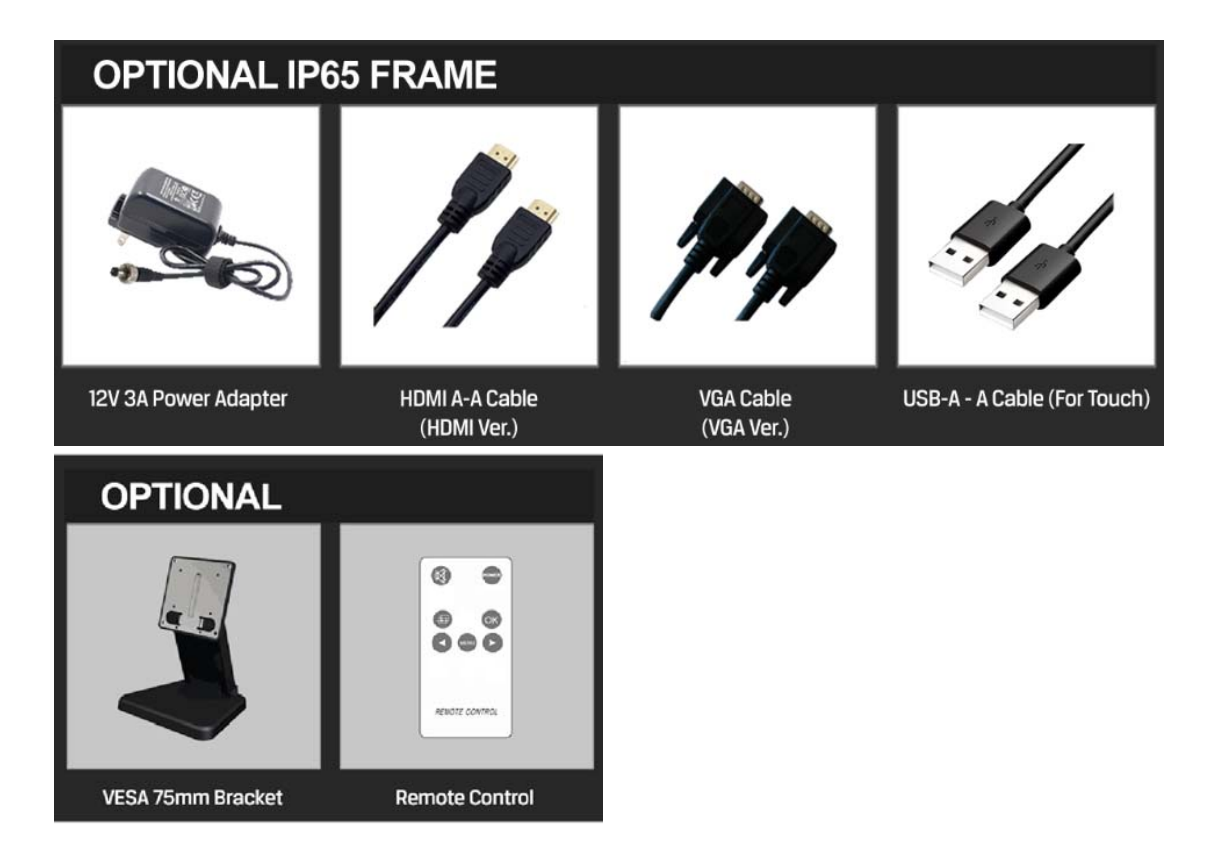

#### Standard

| 1) 12V/3A DC Adapter                                      | 1 piece |
|-----------------------------------------------------------|---------|
| 2) HDMI A-A cable                                         | 1 piece |
| 3) USB-C-C cable (for touch version with extension cable) | 1 piece |
| 4) USB-A-C cable (for touch version standard)             | 1 piece |

#### Optional IP65 Frame

| 1) 12V/3A DC Adapte | er          | 1 piece |
|---------------------|-------------|---------|
| 3) HDMI A-A cable   |             | 1 piece |
| 4) VGA cable        |             | 1 piece |
| 5) USB-A-A cable    | (for touch) | 1 piece |

#### • Optional

1) VESA 75MM Bracket

2) Remote Control

# 5. Trouble Shooting

• Only black-and-white display:

Check whether the color saturation is properly setup or not.

#### • Power on but no pictures:

Check whether the cables of AV, HDMI, and VGA are correctly connected or not. Please use the standard power adapter coming with the product package. Improper power input may cause damage.

#### • Wrong or abnormal colors:

Check whether the cables are correctly and securely connected or not. Broken or loose pins of the cables may cause a bad contact.

#### • Other problems:

Please press MENU button, choose [SYSTEM]  $\rightarrow$  [Reset]  $\rightarrow$ [On].

Note: Due to constant effort to improve products and product features, specifications may change without notice.